V tem prispevku

## Vnos naročila dobavitelju na osnovi cenika dobavitelja

Zadnja sprememba 06/08/2021 2:09 pm CEST

V nadaljevanju je opisan postopek naročanja dobaviteljem na osnovi cenika dobavitelja, torej dogovorjenih cen z dobaviteljem.

## Nastavitve

V šifrantu strank mora imeti dobavitelj izpolnjeno polje Cenovno področje dobavitelj.

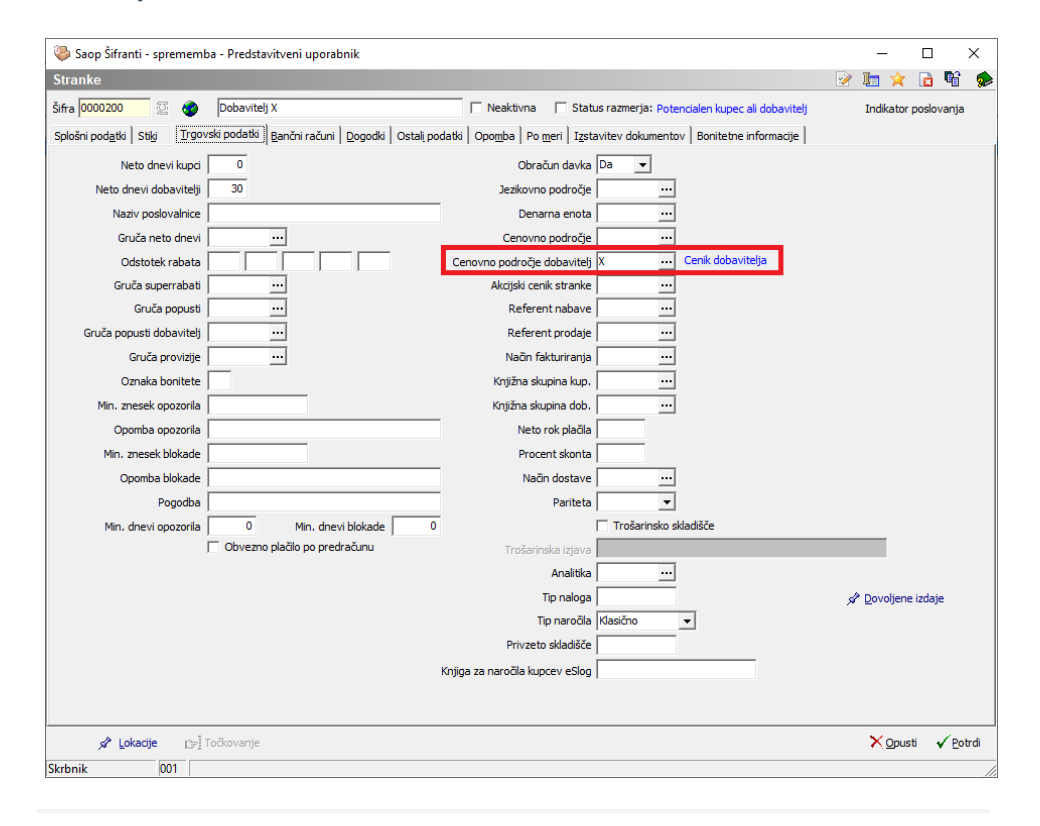

## Vnos naročila

V modulu Dobavitelji in kupci na zavihku Dobavitelji izberemo Naročanje dobaviteljem.

| 🥮 Saop Na       | rročila Dobaviteljem in Kupcev - Predstavitveni uporabnik                           | - | ×   |
|-----------------|-------------------------------------------------------------------------------------|---|-----|
| <u>K</u> upci • | Dobavitelji v Dani v Izpisi v Šifranti v Pripomočki v Nastavitve v Poročila v Zapri |   | ه   |
|                 | Naročanje DOBAVITELJEM Ctrl+D<br>Prevzemanje od DOBAVITELJEV <sup>AV</sup> Ctrl+P   |   |     |
|                 | Plan nabave Ctrl+ N                                                                 |   |     |
|                 |                                                                                     |   |     |
|                 |                                                                                     |   |     |
|                 |                                                                                     |   |     |
|                 |                                                                                     |   |     |
| Skrbnik         | 001                                                                                 |   | 11. |

Na preglednici naročil dobaviteljemo kliknemo na gumb Vnesi zapis.

| 🍓 Saop Naročila Dobaviteljem in Kupce | ev - Predstavitveni uporabnik         |                                                                       |                    | - 🗆 ×                               |
|---------------------------------------|---------------------------------------|-----------------------------------------------------------------------|--------------------|-------------------------------------|
| Naročanje dobaviteljem                |                                       |                                                                       |                    | 🛅 🗙 🖻 🖨 🗞 🏚                         |
| Leto 2021 💌 Knjiga ND                 | ··· Naročila dobaviteljem             | Status 😼 Vsi 👻                                                        |                    | Artikel                             |
|                                       |                                       | 🗌 Avtorizirana 🔲 Neavtorizirana                                       |                    |                                     |
| Številka                              |                                       |                                                                       | 🔍   50 📑   T       | Vsi zapisi 👔 🗃 🖉 🖉                  |
| % RVC Dobavitelj 💌                    | % RVC Dobavitelj 💌                    | % RVC Dobavitelj 👻                                                    | <b>€</b>           |                                     |
| Poslano, potrjeno in delno 👔          | Fa                                    | Fa Fa                                                                 |                    |                                     |
| Stanje ePoštar Leto Potrjeno          | Predvideno dobavitelj Knjiga naročila | <ul> <li>Števika Naročeno Poslano Dobavitelj Naziv dobavit</li> </ul> | elja Neto Naročnik | Bruto Naročnik Rabat Naročnik \land |
| 2021                                  | ND                                    | 43 19.07.2021 0000026 PETROL d.d.,                                    | Ljubljana 7,27     | 8,50 0,38                           |
| 2021                                  | ND                                    | 42 19.07.2021 0000026 PETROL d.d.,                                    | Ljubljana 12,83    | 13,50 0,67                          |
| 2021                                  | ND                                    | 41 19.07.2021 0000001 SAOP d.o.o.                                     | 378,00             | 378,00 0,00                         |
| 2021                                  | ND                                    | 40 19.07.2021 0000001 SAOP d.o.o.                                     | 81,00              | 81,00 0,00                          |
| 2021                                  | ND                                    | 39 19.07.2021 0000001 SAOP d.o.o.                                     | 13,50              | 13,50 0,00                          |
|                                       |                                       |                                                                       | 11.329,43          | 11.339,570 1,790 🗸                  |
| <                                     |                                       |                                                                       |                    | >                                   |
| 43 🖨 Osnutjek                         | 🔋 O artikļu 🗳 Avtomatsko fo           | rmiranje naročil 🙀 g-slog 🌋 Zbirj 🛛 👔 Obdelave 📑 Izs                  | tavitev            | 🕲 Zapri                             |
| Skrbnik 001                           |                                       |                                                                       |                    |                                     |

Najprej izpolnimo osnovne podatke in podatke na zavihku Splošno. Podatke, ki so označeni z rdečo, vnesemo sami. Podatki, ki so označeni z modro, se ob predpostavki, da so osnovni podatki na stranki pravilno vneseni, izpolnijo sami.

| 🧶 Saop Naročila Dobaviteljem in Kupcev - vnos - Predstavitveni uporabnik                                                                                                    | - | (           | 2          | >           | ×    |
|----------------------------------------------------------------------------------------------------|---|-------------|------------|-------------|------|
| Naročanje dobaviteljem 2021 / ND - Novo                                                                                                    | 1 | <u>la</u> 5 | <b>k</b> [ |             |      |
| Datum     06,08.2021       Dobavitelj     0000200       Prista prometa MSP     P8       Stkadšče     000001       Vršta naročila     Naročilo       Vršta naročila     Naročilo                                                                                                    |   |             |            |             |      |
| Predvidena dobava i 13.08.2021 v     >     Predvidena dobava i 13.08.2021 v     Datum podpisa predračuna       Oenova za naročilo Pogodba     v     v       Denama enota 978     v     v       Tečaj     Partieta     v       Cenik X     Cenik dobaviteja     Priponka     v                                                                                                    |   |             |            |             |      |
| Skupina za popute [vi] ni samodejnega predaganja  <br>% rabata 0,00 Prevzeto                                                                                                    |   |             |            |             |      |
| Poslano     Prvi prevzem          \$P prevzemi        Datum     Priporka          \$# & * ? * ? ? ? ? ? ? ? ? ? ? ? ? ? ? ? ?                                                                                                    |   |             |            |             |      |
| Opomba     Opomba       Potrjeon     Opomba       Datum     Image: Compare the second second sec |   |             |            |             |      |
| ◆ Karočia IZ Zbirj ◆ Bealizacija 「猫 Obnovi cene 猫 Obnovi pogoje 行き Osve∄ nazive<br>Stribnik 001                                                                                                    | × | Opust       | s 🗸        | <u>P</u> ot | trdi |

Na zavihku Vrstice vnesemo artikle, ki jih naročamo.

| Saop Naročila Dobaviteli                                                                                                    | iem in Kupcey - ynos - Predstavityer                                                                                                    | i uporabnik         |                 |                        |            | _               |                                 |
|----------------------------------------------------------------------------------------------------|----------------------------------------------------------------------------------------------------|---------------------|-----------------|------------------------|------------|-----------------|---------------------------------|
| Naročanje dobaviteljem                                                                                                    | 2021 / ND - 44                                                                                                    |                     |                 |                        |            | 1               | a 🕁 🖬 🌨                         |
| Datum (06.08.202<br>Dobavite) (2000200<br>Referent dobavite)a<br>Vista prometa MSP (P8<br>Składišče (2000001<br>Vista naročila (Naročilo<br>Šifra lokacije<br>Sploino (Vistice) (Analitike (C | 21 -<br>Dobavitelj X<br>Prejem blaga<br>SRL 1<br>Spjs                                                                                                    |                     |                 |                        |            |                 |                                 |
| C Premeči                                                                                                    | Kopiraj Briši izbrane                                                                                                    | 3                   |                 | 14 4                   |            |                 | 💺 🖾 🖉 🛉                         |
| Količina pakiranja                                                                                                    | 0,000 Količina pakiranja 2                                                                                                    | 0,000 Zaloga        | 0,.000          | Min zaloga             | 0,.000     | Maks zaloga     | 0,.000                          |
| Zap št. / Artikel                                                                                                    | <br><br>                                                                                                    | Sifra za primerjavo | / Naziv (1)     | _/ Naziv (2) _/ Serija | / Kolićina | / Količina dob. | Datum prei A                    |
|                                                                                                    |                                                                                                    |                     |                 |                        |            |                 |                                 |
| <                                                                                                    |                                                                                                    |                     |                 |                        |            |                 | >                               |
| 🔽 Info 🛛 Za dni nazaj                                                                                                    | Datum prometa od                                                                                                    | ▼ do                | • 🗗 Pripa       | dnost                  |            |                 |                                 |
| Zadnji prejem                                                                                                    | Količina prejema                                                                                                    | Zadnja izdaja       | Količina izdaje |                        |            |                 |                                 |
| ♦ Naročila ∑ Zbiri<br>Skrbnik 001                                                                                                    | לא <u>R</u> ealizacija ונא מניים פאריים פאריים<br>מערים פאריים פאריים פאריים פאריים פאריים פאריים פאריים פאריים פאריים פאריים פאריים פאריים פאריים פאריים פאריים פ | Obnovi pogoje 🏠 Os  | veži nazive     |                        |            | ×               | <u>O</u> pusti 🖌 <u>P</u> otrdi |

S klikom na funkcijsko tipko F5 se prikaže nabor vseh artiklov v izbranem skladišču, ki imajo veljavno nabavno ceno pri izbranem dobavitelju. Prikaz stolpcev si uredimo po lastnih željah in potrebah. Količino, ki jo želimo naročiti vpišemo v stolpec količina.

| Artikli - izbor -<br>Tıp artikla<br>Tıp skladišča V - | • vnos količine<br>• trgovina na debelo | Skladišče 0000001     Skupina sk.  | ··· 50.1                       | Cenk                                     | X<br>Prikaz za | Cenik         | dobavitelja<br>∏ Ar<br>∏ Sa | tidi brez cene<br>mo odpremiter | no za stranko          |               |             |              | 1 |             |      |   |
|-------------------------------------------------------|-----------------------------------------|------------------------------------|--------------------------------|------------------------------------------|----------------|---------------|-----------------------------|---------------------------------|------------------------|---------------|-------------|--------------|---|-------------|------|---|
| Crtna šifra  <br>Šifra                                | a                                       | Leto                               | ×                              |                                          | ∏ Izloä nel    | kurantno zalo | go                          |                                 |                        | Q 50 - 17 F   | lazvrščanje | □ Vsi zapisi |   | b.          | 19 1 | 2 |
|                                                       | Dobavitelj                              | ▼ <b>1% DD</b>                     | ( <u>-</u><br>Fa 7             | Su Su Su Su Su Su Su Su Su Su Su Su Su S | 6              | -             | •                           |                                 |                        |               |             |              |   |             |      |   |
| Status                                                | ▼ Šifra                                 | Naziv                              | Naziv (1)                      | Naziv (2)                                | 🖋 Količna      | Zaloga        | Min. zaloga                 | Max. zaloga                     | Cena Kratek naziv      | Črtna šifra   | ME Tip      | Skupina      |   | Klasifikaci | ija  |   |
| Brez statusa                                          | 0000000000000001                        | storitev                           | storitev                       |                                          | 0,000          | 0,000         |                             |                                 | 29,04000 storitev      | 17            | ura S       |              |   |             |      |   |
| Katalog                                               | 000000000003                            | korenje 1kg pakirano               | korenje 1kg                    | pakirano                                 | 0,000          | 2.189,000     | 7,000                       | 14,000                          | 1,00000 Korenje pakir  | 0610098092674 | kos B       | 2            |   | 111         |      |   |
| Brez statusa                                          | 000000000004                            | Sladkor 1kg                        | Sladkor 1kg                    |                                          | 0,000          | 117,000       | 39,000                      | 78,000                          | 2,00000 Sladkor 1kg    |               | kos B       | 3            |   | 121         |      |   |
| Brez statusa                                          | 000000000005                            | Krema za roke mandelj 100ml        | Krema za roke mandelj 100ml    |                                          | 0,000          | 0,000         | 0,000                       | 0,000                           | 3,00000 Krema za roke  | 6705413338462 | kos B       | 4            |   | 141         |      |   |
| Razvojni artikel                                      | 000000000007                            | Deodorant aloe vera roll on 100    | Deodorant aloe vera roll on    | 100 ml                                   | 0,000          | 182,000       | 10,000                      | 20,000                          | 3,29000 Deodorant alo  |               | kos B       | 6            |   | 1611        |      |   |
| Brez statusa                                          | 0000000000008                           | Robčki papirnati v škatli          | Robčki papimati v škatli       |                                          | 10,000         | 801,000       | 20,000                      | 40,000                          | 1,31000 Robčki papirn  |               | kos B       | 7            |   | 141         |      |   |
| Brez statusa                                          | 000000000009                            | Lak za lase 150ml                  | Lak za lase 150ml              |                                          | 0,000          | 868,000       | 5,000                       | 10,000                          | 3,44000 Lak za lase 1  |               | kos B       | 8            |   | 141         |      |   |
| Brez statusa                                          | 00000000000010                          | Bonboni mehki jabolko 500g         | Bonboni mehki jabolko 500g     |                                          | 10,000         |               | 5,000                       | 10,000                          | 1,57000 Bonboni mehki  |               | kos B       |              |   |             |      |   |
| Brez statusa                                          | 0000000000011                           | Jogurt grški 200g                  | Jogurt grški 200g              |                                          | 0,000          | 723,000       | 99,000                      | 198,000                         | 4,00000 Jogurt grški   |               | kos B       | 10           |   | 1811        |      |   |
| Brez statusa                                          | 000000000013                            | Žemljica bela 100g s sirom         | Žemljica bela 100g             | s sirom                                  | 0,000          | 673,000       | 67,000                      | 134,000                         | 5,00000 Žem. bel.      |               | kos B       | 12           |   | 211         |      |   |
| Brez statusa                                          | 000000000014                            | Barvice rdeče                      | Barvice rdeče                  |                                          | 0,000          | 108,000       | 4,000                       | 8,000                           | 6,00000 Barvice        |               | kos B       | 13           |   | 221         |      |   |
| Razvojni artikel                                      | 000000000015                            | Maslo 250g                         | Maslo 250g                     |                                          | 0,000          | 0,000         | 77,000                      | 154,000                         | 7,92000 Maslo 250g     |               | kos B       | 14           |   | 231         |      |   |
| Brez statusa                                          | 000000000016                            | Sladoled čokolada vanilija 1       | Sladoled čokolada vanilija 1   |                                          | 0,000          | 694,000       | 0,000                       | 0,000                           | 2,92000 Sladoled čoko  |               | kos B       | 15           |   | 241         |      |   |
| Brez statusa                                          | 000000000017                            | Orehi                              | Orehi                          |                                          | 0,000          | 704,000       | 115,000                     | 230,000                         | 11,87000 Orehi         |               | kg B        | 16           |   | 251         |      |   |
| Brez statusa                                          | 0000000000019                           | čaj jagoda vanilja meta sliva vre  | čaj jagoda vanilja meta sliva  | vrečk 50 v ka                            | 0,000          | 119.372,690   | 28,000                      | 56,000                          | 13,80000 Čaj jagoda va | 123456789     | kos B       | 17           |   | 2611        |      |   |
| Brez statusa                                          | 000000000020                            | glavnik lesen                      | glavnik lesen                  |                                          | 0,000          | 1,000         | 20,000                      | 40,000                          | 3,42000 Glavnik        |               | kos B       | 18           |   | 141         |      |   |
| Brez statusa                                          | 000000000021                            | silve suhe 6kg                     | sive suhe 6kg                  |                                          | 0,000          | 1.864,000     | 0,000                       | 0,000                           | 2,63000 Sive suhe 25   |               | kos B       | 16           |   | 251         |      |   |
| Brez statusa                                          | 000000000022                            | Pivo svetio 0,51 plo               | Pivo svetlo 0,5l plo           |                                          | 0,000          | 4.606,000     | 76,000                      | 152,000                         | 0,77000 Pivo svetlo 0  |               | kos B       |              |   | 261         |      |   |
| Brez statusa                                          | 000000000025                            | Moka tip 500 1kg                   | Moka tip 500 1kg               |                                          | 0,000          | 4.860,000     | 0,000                       | 0,000                           | 8,70000 Moka tip 500   |               | kos B       | 1            |   | 1312        |      |   |
| Brez statusa                                          | 000000000026                            | Paprika                            | Paprika                        |                                          | 0,000          | 517,000       | 0,000                       | 0,000                           | 1,71000 Paprika        |               | kg B        | 2            |   | 111         |      |   |
| Brez statusa                                          | 000000000027                            | Sladkor rjavi 500g                 | Sladkor rjavi 500g             |                                          | 0,000          | 13,000        | 7,000                       | 14,000                          | 2,50000 Sladkor rjavi  |               | kos B       | 3            |   | 121         |      |   |
| Brez statusa                                          | 000000000028                            | Čokolada temna kokos 100g          | Čokolada temna kokos 100g      |                                          | 0,000          | 289,000       | 15,000                      | 30,000                          | 3,55000 Čokolada temn  |               | kos B       | 5            |   | 15112       |      |   |
| Brez statusa                                          | 000000000029                            | Sladoledni korneti čokolada vanili | Sladoledni korneti čokolada    | vanilija                                 | 0,000          | 601,000       | 11,000                      | 22,000                          | 4,21000 Sladoledni ko  |               | kos B       | 15           |   | 241         |      |   |
| Brez statusa                                          | 000000000030                            | Caj meta ingver 48 filter vreč k   | Caj meta ingver 48 filter vreč | k                                        | 0,000          | 663,000       | 17,000                      | 34,000                          | 2,63000 Čaj meta ingv  |               | kos B       | 17           |   | 2612        |      |   |
|                                                       |                                         |                                    |                                |                                          |                |               |                             |                                 |                        |               |             |              |   |             |      |   |

Ko zaključimo z vpisovanjem količin, kliknemo na gumb Potrdi. Kot je razvidno iz spodnje slike, so se artikli s količinami prepisali v naročilo.

| Saop N             | laročila Dobavite         | ljem in Kupcev - vr   | nos - Predstavitveni uporabn | ik            |             |                 |                 |                         |             |         | - [         | ⊐ ×                 |
|--------------------|---------------------------|-----------------------|------------------------------|---------------|-------------|-----------------|-----------------|-------------------------|-------------|---------|-------------|---------------------|
| Naročanje          | e dobaviteljen            | 1 2021 / ND - 44      |                              |               |             |                 |                 |                         |             |         | 🛛 📝 📘 🏅     | ¥ 🖻 🏚               |
|                    | Datum 06.08.20            | 21 -                  |                              |               |             |                 |                 |                         |             |         |             |                     |
| Do                 | bavitelj 0000200          | Dobavitelj X          |                              |               |             |                 |                 |                         |             |         |             |                     |
| Referent dob       | pavitelja                 |                       |                              |               |             |                 |                 |                         |             |         |             |                     |
| Vrsta prom         | eta MSP PB                | ••• Prejem blaga      | 3                            |               |             |                 |                 |                         |             |         |             |                     |
| s                  | kladišče 0000001          | ••• SKL 1             |                              |               |             |                 |                 |                         |             |         |             |                     |
| Vrsta n            | aročia Naročio            |                       | -                            |               |             |                 |                 |                         |             |         |             |                     |
| Šifra              | okacije                   |                       | -                            |               |             |                 |                 |                         |             |         |             |                     |
| Jinan              |                           |                       |                              |               |             |                 |                 |                         |             |         |             |                     |
| Splošno ⊻r         | stice   <u>A</u> nalitike | Opįsi                 |                              |               |             |                 |                 |                         |             |         |             |                     |
| C Premei           | 5 💠 Pr <u>e</u> vzemi     | 👸 Kopiraj             | 🍱 Briši izbrane 🔁            |               |             |                 |                 | 14                      | 4 🕨         | M 🗎 🗎 l | 📕 📽 🔍 🛛     | ğ 🖻 🛉               |
| Količina pak       | oranja                    | 25,000 Količin        | a pakiranja 2 1,00           | 0 Zaloga      |             | 134,00          | 0 Min zaloga    | 5,000                   | Maks zaloga | 10,     | 000         |                     |
| Zap št.            | 🥒 Artikel                 | 🖋 Črtna šifra         | ./ Naziv (1)                 | 🖋 Naziv (2)   | 🥒 Serija    | 🖉 Količna       | 🖉 Količina dob. | 🖋 Datum predvidene doba | ve 🥒 ME     | 🖉 Cena  | Popust Vrei | dnost \land         |
| _                  | 1 0000000000              | 08                    | Robčki papirnati v škatli    |               | -           | 10,000          | 10,000          |                         | kos         | 1,31000 | 0,00        | 13,10               |
| I                  | 2 0000000000              |                       | Bonboni mehki jabolko 500g   |               | -           | 10,000          | 10,000          |                         | kos         | 1,49000 | 0,00        | 14,90               |
| <<br>I✓ Info       | Za dni nazaj              | Datum pr              | ometa od 💽 🗸                 | •             | •           | Œ r             | ripadnost       |                         |             |         |             | v<br>>              |
| Zadnji prejer      | n 09.01.2019              | Količina prejema      | 300,000 Zadnja               | izdaja 17.03. | 2021        | Količina izdaje | 166,000         |                         |             |         |             |                     |
| ➡ <u>N</u> aročila | 🔀 Zbirj                   | 🕈 <u>R</u> ealizacija | 🖞 Obnovi cene 🖓 Obnovi p     | ogoje 👔       | Osveži nazi | ive             |                 |                         |             |         |             | ti 🖌 <u>P</u> otrdi |
|                    |                           |                       |                              |               |             |                 |                 |                         |             |         |             |                     |

Vpisana naročilnica je pripravljena za pošiljanje dobavitelju. S klikom na Osnutek izstavimo Naročilo.

|       |                 |             |                       |                 |            |                  |          |                        |              | _              |                |                |                 |         |       |          |
|-------|-----------------|-------------|-----------------------|-----------------|------------|------------------|----------|------------------------|--------------|----------------|----------------|----------------|-----------------|---------|-------|----------|
| ۹     | Saop Naročila   | Dobavit     | eljem in Kupcev - Pre | dstavitveni u   | porabnik   |                  |          |                        |              |                |                |                |                 | -       |       | $\times$ |
| Nar   | očanje doba     | avitelje    | n                     |                 |            |                  |          |                        |              |                |                |                | 📩 📠             | 🖻 🔐 🎙   | ) 🕅   |          |
|       | Leto 2021       | -           | Knjiga ND             | ··· Naročila do | baviteljem |                  | 9        | Status 🕅 Vsi           | -            |                |                |                | Artikel         |         |       |          |
|       |                 |             |                       |                 |            |                  |          | Avtorizirana           | Neavto       | rizirana       |                |                |                 |         |       |          |
|       | Štev            | vika        |                       |                 |            |                  |          |                        |              |                |                | Q 50           | 🕂 🗆 Vsi zapisi  | 1       | 2° 24 | Ø        |
| %     | RVC Dobavitelj  | -           |                       | % RVC Dol       | bavitelj 👻 | ]                |          | % RVC Dobavitelj       | •            | •              |                |                |                 |         |       |          |
| E     | Poslano, potrje | eno in delr | 10 1                  | Y               | Z          |                  | F        | Y                      | 1            |                |                |                |                 |         |       |          |
| Sta   | nje ePoštar     | Leto        | Predvideno dobavitelj | Knjiga naročila | ▲ Števika  | Naročeno         | Dobavite | Naziv dobavitelja      |              | Neto Naročnik  | Bruto Naročnik | Rabat Naročnik | Popust Naročnik | Poslano | RVC   | larc ^   |
| Þ     |                 | 2021        |                       | ND              | 4          | 4 06.08.2021     | 0000200  | Dobavitelj X           |              | 28,00          | 28,00          | 0,00           | 0,00            |         |       |          |
|       |                 | 2021        |                       | ND              | 4          | 3 19.07.2021     | 0000026  | PETROL d.d., Ljubljana |              | 7,27           | 8,50           | 0,38           | 0,85            |         |       |          |
|       |                 | 2021        |                       | ND              | 4          | 2 19.07.2021     | 0000026  | PETROL d.d., Ljubljana |              | 12,83          | 13,50          | 0,67           | 0,00            |         |       |          |
|       |                 | 2021        |                       | ND              | 4          | 1 19.07.2021     | 0000001  | SAOP d.o.o.            |              | 378,00         | 378,00         | 0,00           | 0,00            |         |       |          |
|       |                 | 2021        |                       | ND              | 4          | 19.07.2021       | 0000001  | SAOP d.o.o.            |              | 81,00          | 81,00          | 0,00           | 0,00            |         |       |          |
|       |                 |             |                       |                 |            |                  |          |                        |              | 11.357,43      | 11.367,570     | 1,790          | 8,35            |         |       |          |
| <     |                 |             |                       |                 |            |                  |          |                        |              |                |                |                |                 |         |       | >        |
|       | 44              | 🖗 Osnute    | k                     | 😫 O artikļu     | 🗳 Avtomi   | atsko formiranje | naročil  | 🛐 g-slog 🛛 🛣 Zbirj     | ්ඩු Obdelavi | e 📑 Izstavitev |                |                |                 |         | 🐑 Z   | apri     |
| Skrbr | nik             | 001         |                       |                 |            |                  |          |                        |              |                |                |                |                 |         |       | /        |
|       |                 |             |                       |                 |            |                  |          |                        |              |                |                |                |                 |         |       |          |

| Ø                              | saop                       | Cesta Goriške fronte 46<br>5290 Šempeter<br>Slovenija |      |          |
|--------------------------------|----------------------------|-------------------------------------------------------|------|----------|
| NAROCILO                       | ND-44/2021                 |                                                       |      |          |
| Datum naročila:                | 06.08.2021                 | Dobavitelj X                                          |      |          |
| Predvidena dobava<br>Pariteta: | : 13.08.2021               | Ulica Petra Pana 978<br>5000 Nova Gorica              |      |          |
| Predvideno plačilo:            | 12.09.2021                 |                                                       |      |          |
| ZŠ ŠIFRA                       | ARTIKEL                    | KOL. ME                                               | CENA | VREDNOST |
| 1 00000000008                  | Robčki papirnati v škatli  | 10,000 kos                                            | 1,31 | 13,10    |
| 2 000000000010                 | Bonboni mehki jabolko 500g | 10,000 kos                                            | 1,49 | 14,90    |
|                                |                            | SKUPAJ brez DDV EUR                                   |      | 28,00    |

Naročilo pripravil: Skrbnik